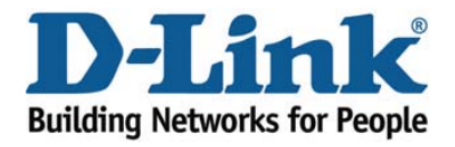

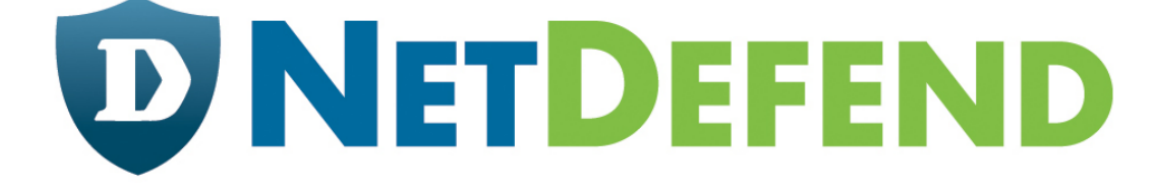

## Configuration examples for the D-Link NetDefend Firewall series

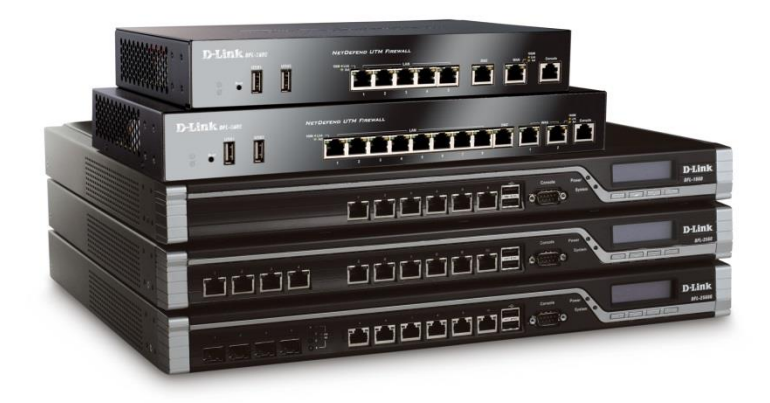

## How to setup traffic shaping

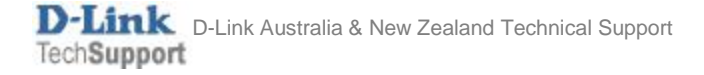

The below steps describe the configuration where we are using 1Mbps up / 1Mbps down link with the following traffic shaping rules:

- inbound and outbound HTTP and HTTPS the max bandwidth is 500Kbps.
- inbound and outbound POP3 the guaranteed bandwidth is 300Kbps, max is 700Kbps.
- other inbound and outbound services use the remaining bandwidth.

Here is the schematic representation of the three traffic shaping pipes we are going to create (we will need three pipes for outbound and three pipes for inbound traffic):

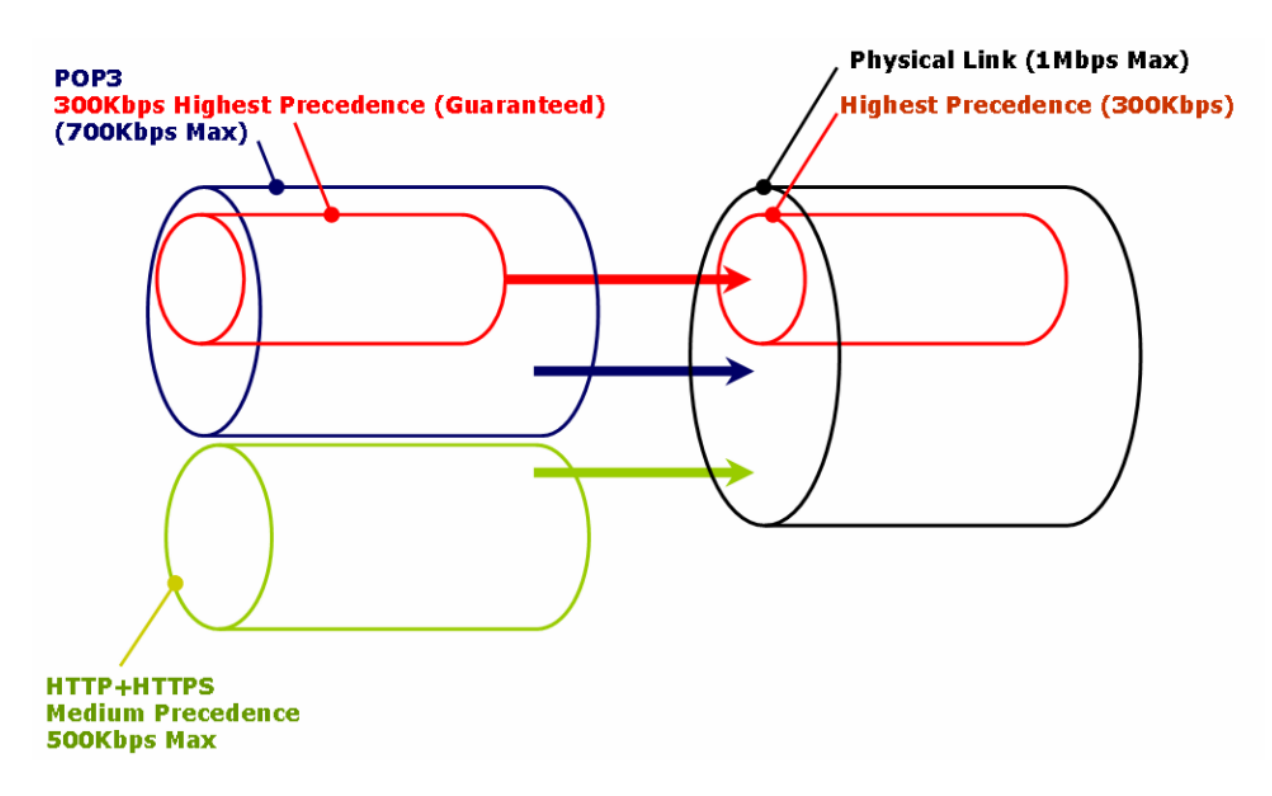

**Step 1.** Log into the firewall. The default access to LAN is via <u>https://192.168.10.1</u>. Default username is "admin" and password is "admin".

**Step 2.** Go to Policies > Traffic Management > Pipes.

Create a new entry for a "standard-in" pipe which describes physical connection limitations for download speed. Set the pipe limits: Total - 1000Kbps. Under Precedences set "7" with 300Kbps (this is for the guaranteed bandwidth).

Create another pipe for "standard-out" (upload speed). Set the pipe limits: Total - 1000Kb. Under Precedences set "7" with 300Kbps.

| Policies » Traffic Management » Traffic Shaping » Pipes » wan1-std-in |                                                                                                    |                                              |  |  |  |  |  |  |  |
|-----------------------------------------------------------------------|----------------------------------------------------------------------------------------------------|----------------------------------------------|--|--|--|--|--|--|--|
| wan1-std-in                                                           |                                                                                                    |                                              |  |  |  |  |  |  |  |
| A pipe defir                                                          | Policies » Traffic Management » Traffic Shaping » Pipes » wan1-std-out                                                                                                    |                                              |  |  |  |  |  |  |  |
| traine goes                                                           | wan1-std-out                                                                                                    |                                              |  |  |  |  |  |  |  |
| Gen                                                                   | A pipe defines basic traffic shaping parameters. The pipe rules then determines which traffic goes through which pipes.                                                                             |                                              |  |  |  |  |  |  |  |
| Use pipe lin<br>precedence<br>precedence                              | General Pipe Limits G                                                                                                    | roup Limits                                  |  |  |  |  |  |  |  |
| 0                                                                     | Use pipe limits to specify bandwidth limits per precedence in the pipe. If traffic in one precedence exceeds its limits, additional traffic will be pushed down to the lowest available precedence. |                                              |  |  |  |  |  |  |  |
|                                                                       | Note that, for bandwidth, 'kilo                                                                                                    | ' and 'mega' are multiples of 1000, not 1024 |  |  |  |  |  |  |  |
|                                                                       | Precedences:                                                                                                    | Kilobits per second Packets per second.      |  |  |  |  |  |  |  |
|                                                                       | 7:                                                                                                    | 300                                          |  |  |  |  |  |  |  |
|                                                                       | 6:                                                                                                    |                                              |  |  |  |  |  |  |  |
|                                                                       | 5:                                                                                                    |                                              |  |  |  |  |  |  |  |
|                                                                       | 4:                                                                                                    |                                              |  |  |  |  |  |  |  |
|                                                                       | 3:                                                                                                    |                                              |  |  |  |  |  |  |  |
|                                                                       | 2:                                                                                                    |                                              |  |  |  |  |  |  |  |
|                                                                       | 1:                                                                                                    |                                              |  |  |  |  |  |  |  |
|                                                                       | 0:                                                                                                    |                                              |  |  |  |  |  |  |  |
|                                                                       | Total:                                                                                                    | 1000                                         |  |  |  |  |  |  |  |

**Step 3.** Create two pipes (in and out) for HTTP traffic: Total bandwidth – 500 kbps. Precedence: "4" with 500 kbps limit.

| Policies » Traffic Management » Traffic Shaping » Pipes » http-in |                                                                                                    |         |  |  |  |  |  |  |
|-------------------------------------------------------------------|----------------------------------------------------------------------------------------------------|---------|--|--|--|--|--|--|
| http-in                                                           |                                                                                                    |         |  |  |  |  |  |  |
| A pipe def                                                        | A pipe def<br>traffic goes Policies » Traffic Management » Traffic Shaping » Pipes » http-out http-out                                                                                        |         |  |  |  |  |  |  |
| traffic goes                                                      |                                                                                                    |         |  |  |  |  |  |  |
| Gei                                                               | A pipe defines basic traffic shaping parameters. The pipe rules then determines whit traffic goes through which pipes.                                                                        | ch      |  |  |  |  |  |  |
| Use pipe lii<br>precedence<br>precedence                          | General Pipe Limits Group Limits                                                                                                    |         |  |  |  |  |  |  |
| €                                                                 | Use pipe limits to specify bandwidth limits per precedence in the pipe. If traffic in one precedence exceeds its limits, additional traffic will be pushed down to the lowest ave precedence. | ailable |  |  |  |  |  |  |
|                                                                   | Note that, for bandwidth, 'kilo' and 'mega' are multiples of 1000, not 102                                                                                                    | 4       |  |  |  |  |  |  |
|                                                                   | Precedences: Kilobits per second Packets per second                                                                                                    |         |  |  |  |  |  |  |
|                                                                   | 7:                                                                                                    |         |  |  |  |  |  |  |
|                                                                   | 6:                                                                                                    |         |  |  |  |  |  |  |
|                                                                   | 5:                                                                                                    |         |  |  |  |  |  |  |
|                                                                   | 4: 500                                                                                                    |         |  |  |  |  |  |  |
|                                                                   | 3:                                                                                                    |         |  |  |  |  |  |  |
|                                                                   | 2:                                                                                                    |         |  |  |  |  |  |  |
|                                                                   | 1:                                                                                                    |         |  |  |  |  |  |  |
|                                                                   | 0:                                                                                                    |         |  |  |  |  |  |  |
|                                                                   | Total: 500                                                                                                    |         |  |  |  |  |  |  |
| l,                                                                |                                                                                                    |         |  |  |  |  |  |  |

**Step 4.** Create two more pipes (in and out) for POP3 traffic: Total bandwidth – 700 kbps. Precedence: "7" with 300 kbps limit.

| Policies » Traffic Management » Traffic Shaping » Pipes » pop3-in |                                                                                                    |                              |       |                  |         |                 |       |  |
|-------------------------------------------------------------------|----------------------------------------------------------------------------------------------------|------------------------------|-------|------------------|---------|-----------------|-------|--|
| pop3-in                                                           |                                                                                                    |                              |       |                  |         |                 |       |  |
| A pipe<br>traffic g                                               | A pipe defines basic traffic shaping parameters. The pipe rules then determines which<br>traffic g Policies » Traffic Management » Traffic Shaping » Pipes » pop3-out                               |                              |       |                  |         |                 |       |  |
|                                                                   | pop3-out                                                                                                    |                              |       |                  |         |                 |       |  |
|                                                                   | A pipe defines basic<br>traffic goes through                                                                                                    | traffic shaping which pipes. | parar | meters. The pipe | e rules | then determines | which |  |
| Use pip<br>precede                                                | Conoral                                                                                                    | Dina Limita                  |       | Proup Limito     |         |                 |       |  |
| precede                                                           | General                                                                                                    | Fipe Limits                  |       | Sroup Limits     |         |                 |       |  |
|                                                                   | Use pipe limits to specify bandwidth limits per precedence in the pipe. If traffic in one precedence exceeds its limits, additional traffic will be pushed down to the lowest available precedence. |                              |       |                  |         |                 |       |  |
|                                                                   | Note that, for bandwidth, 'kilo' and 'mega' are multiples of 1000, not 1024                                                                                                    |                              |       |                  |         |                 |       |  |
|                                                                   |                                                                                                    | Preceden                     | ces:  | Kilobits per sec | ond     | Packets per sec | ond.  |  |
|                                                                   |                                                                                                    |                              | 7:    | 300              |         |                 |       |  |
|                                                                   |                                                                                                    |                              | 6:    |                  |         |                 |       |  |
|                                                                   |                                                                                                    |                              | 5:    |                  |         |                 |       |  |
|                                                                   |                                                                                                    |                              | 4:    |                  |         |                 |       |  |
|                                                                   |                                                                                                    |                              | 3:    |                  |         |                 |       |  |
|                                                                   |                                                                                                    |                              |       |                  |         |                 |       |  |
|                                                                   |                                                                                                    |                              |       |                  |         |                 |       |  |
|                                                                   |                                                                                                    |                              | U.    |                  |         |                 |       |  |
|                                                                   |                                                                                                    | Т                            | otal: | 70               | 00      |                 | ]     |  |

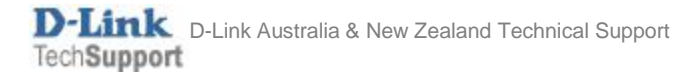

**Step 5.** Go to Policies > Traffic Management > Pipe Rules. You need to create Pipe Rules which would direct the selected traffic (HTTP or POP3) into specific pipe.

Create a Pipe Rule for HTTP traffic. Service - HTTP-All; Source LAN/LAN-Net; Destination - WAN/All-nets. Click on Traffic Shaping tab and add the pipes for outgoing traffic (Forward Chain - HTTP-out, Standard-out) and incoming traffic (Return Chain - HTTP-in, Standard-in). Set Precedence to "4".

| wan1-http         Appendix determines traffic shaping policy - which Pipes to use - for one or more types of traffic with the same granularity as the standard ruleset.         General       Traffic Shaping         Name:       wan1-http         Service:       Interface         Network       Schedule:         Nore:       wan1-http         Address Filter       Interface         Destination:       wan1         Destination:       wan1         Pipe Chains       Forward chain         Auliable       Selected         Interface       Network         Source:       Interface         Destination:       wan1         Pipe Chains       Forward chain         Return chain:       Auliable         Selected       Interpace         Interpace       Interpace         Return chain:       Auliable         Selected       Interpace         Interpace       Interpace         Precedence       Interpace         Precedence       Interpace         Precedence       Interpace                                                                                                    | I UI       | icles " Itallic Ma                     | nagement - Hame ona                             | ping » Pipe Rules » war                                                                                            | 11-http                               |                                                            |          |
|----------------------------------------------------------------------------------------------------|------------|----------------------------------------|-------------------------------------------------|----------------------------------------------------------------------------------------------------|---------------------------------------|------------------------------------------------------------|----------|
| A Pipe Rule determines traffic shaping policy - which Pipes to use - for one or more<br>types of traffic with the same granularity as the standard ruleset.<br>General Traffic Shaping<br>Name: wan1-titp<br>Service: http-all<br>Schedule: None)<br>Address Filter<br>Address Filter<br>General Traffic Shaping<br>Pipe Chains<br>Forward chain: Available<br>Forward chain: Available<br>Return chain: Available<br>Return chain: Available<br>Return chain: Available<br>Precedence<br>Precedence: Line for a for a f | W          | an1-http                               |                                                 |                                                                                                    |                                       |                                                            |          |
| General       Traffic Shaping         Name:       Imp-all         Service:       Imp-all         Schedule:       Imp-all         Schedule:       Imp-all         Schedule:       Imp-all         Schedule:       Imp-all         Schedule:       Imp-all         Schedule:       Imp-all         Destination:       Impact Impact         Pipe Chains       Selected         Forward chain:       Impact Impact         Impos:       Impos:         Impos:       Impos:         Return chain:       Available         Selected       Impos:         Impos:       Impos:         Impos:       Impos: <th>A F<br/>typ</th> <th>Pipe Rule determ<br/>es of traffic with</th> <th>ines traffic shaping po<br/>the same granularity</th> <th>olicy - which Pipes to u<br/>as the standard ruleset</th> <th>se - for one or mor<br/></th> <th>re</th> <th></th>                                                                                                    | A F<br>typ | Pipe Rule determ<br>es of traffic with | ines traffic shaping po<br>the same granularity | olicy - which Pipes to u<br>as the standard ruleset                                                                | se - for one or mor<br>               | re                                                         |          |
| Name: wan1-htp   Service: whp-all   Schedul: (None)   Address Filter   Address Filter     Source: lan   Jestination: wan1   Wan1 wan1     General Traffic Shaping     Pipe Chains     Forward chain:   Available   Selected   http-in   pop3-out   wan1-std-in     Return chain:   Available   Selected   http-out   pop3-out   wan1-std-in   pop3-out   wan1-std-in   pop3-out   wan1-std-in   pop3-out   wan1-std-in   Precedence   Precedence:   Precedence:                                                                                                    |            | General                                | Traffic Shaping                                 |                                                                                                    |                                       |                                                            |          |
| Address Filter                                                                                                    |            |                                        | Name:<br>Service:<br>Schedule:                  | wan1-http       http-all       (None)                                                                              |                                       |                                                            |          |
| Interface Network   Source: I an   Destination: I annet   I annet I annet   I annet I annet                                                                                                    | Ado        | dress Filter                           |                                                 |                                                                                                    |                                       |                                                            |          |
| General       Traffic Shaping         Pipe Chains       Forward chain:         Available       Selected         http-in       http-out         pop3-out       wan1-std-out         wan1-std-in       Image: Constrain the selected         Return chain:       Available         Selected       Image: Constrain the selected         http-out       Image: Constrain the selected         Precedence       Image: Constrain the selected         Precedence       Precedence:         Precedence:       4                                                                                                    |            |                                        | Source:<br>Destination:                         | Interface                                                                                                    | Network                               | *                                                          |          |
| Pipe Chains         Forward chain:       Available       Selected         Intrp-in       Intrp-in       Intrp-out         wan1-std-in       Intrp-in       Intrp-in         wan1-std-in       Intrp-in       Intrp-in         Return chain:       Available       Selected         Intrp-out       Intrp-in       Intrp-in         Intrp-out       Intrp-in       Intrp-in         Intrp-out       Intrp-in       Intrp-in         Intrp-out       Intrp-in       Intrp-in         Precedence       Intrp-in       Intrp-in         Precedence:       Use fixed       Intrp-in         Fixed Precedence:       4       Intrp-in                                                                                                    |            | General                                | Traffic Shaping                                 |                                                                                                    |                                       |                                                            |          |
| Forward chain:       Available       Selected         http-in       http-out       wan1-std-out         wan1-std-in       X Remove       V         Return chain:       Available       Selected         http-out       http-in       wan1-std-in         wan1-std-in       Image: Available       Selected         http-out       Image: Available       Selected         http-out       Image: Available       Selected         image: Available       Selected       Image: Available         Precedence       Mailable       Selected         Precedence       Image: Available       Selected         Precedence:       Image: Available       Selected         Fixed Precedence:       Image: Available       Selected         Image: Available       Selected       Image: Available         Image: Available       Selected       Image: Available         Image: Available       Selected       Image: Available         Image: Available       Selected       Image: Available         Image: Available       Selected       Image: Available         Image: Available       Selected       Image: Available         Image: Available       Selected       Image: Available      <                                                                                                    | F          | Pipe Chains                            |                                                 |                                                                                                    |                                       |                                                            |          |
| http-in       http-out         pop3-in       pop3-out         wan1-std-in       *         + Include       * Remove         Return chain:       Available         Selected         http-in         pop3-in         pop3-in         pop3-in         pop3-in         pop3-in         pop3-in         pop3-in         pop3-in         pop3-out         wan1-std-out         + Include         * Remove         Precedence         Precedence:         Precedence:         Yes fixed         Yes fixed     <                                                                                                    |            |                                        | Forward chain:                                  | Available                                                                                                    |                                       | Selected                                                   |          |
| Return chain:   Available   Available   Selected   http-out   pop3-oit   wan1-std-out   + include   * Remove   Precedence   Precedence:   Precedence:   Image: Selected     Vertice     Use fixed     Image: Selected     Image: Selected                                                                                                    |            |                                        |                                                 | http-in                                                                                                    | <b>^</b>                              | http-out<br>wan1-std-out                                   | <u>م</u> |
| Return chain:       Available       Selected         http-out       http-in       mail         pop3-in       pop3-out       wan1-std-in         wan1-std-out       Image: Constraint of the second of the second                                                                                                    |            |                                        |                                                 | pop3-out<br>wan1-std-in                                                                                            | -                                     |                                                            | Ŧ        |
| http-out   pop3-in   pop3-out   wan1-std-out     + Include     * Remove     Precedence      Precedence:   Use fixed   Fixed Precedence:                                                                                                    |            |                                        |                                                 | pop3-out<br>wan1-std-in<br>+ Include                                                                               | v                                     | × Remove                                                   | •<br>•   |
| Precedence<br>Precedence: Use fixed<br>Fixed Precedence: 4                                                                                                    |            |                                        | Return chain:                                   | pop3-out<br>wan1-std-in<br>+ Include<br>Available                                                                  | *                                     | × Remove<br>Selected                                       | •        |
| Precedence: Use fixed                                                                                                    |            |                                        | Return chain:                                   | <pre>pop3-out pop3-out wan1-std-in  + Include  Available  http-out pop3-in pop3-out wan1-std-out  + Include </pre> | v<br>                                 | × Remove<br>Selected<br>http-in<br>wan1-std-in<br>× Remove |          |
| Precedence: Use fixed                                                                                                    |            | Precedence                             | Return chain:                                   | <pre>pop3-ut pop3-out wan1-std-in  + Include  Available  http-out pop3-in pop3-out wan1-std-out  + Include </pre>  | *<br>*                                | X Remove<br>Selected<br>http-in<br>wan1-std-in<br>X Remove |          |
|                                                                                                    | Ē          | Precedence                             | Return chain:                                   | <pre>pop3-out pop3-out wan1-std-in  + Include  Available  http-out pop3-in pop3-out wan1-std-out  + Include </pre> | • • • • • • • • • • • • • • • • • • • | <pre>X Remove Selected http-in wan1-std-in X Remove</pre>  |          |

D-Link Australia & New Zealand Technical Support TechSupport **Step 6.** Create a Pipe Rule for POP3 traffic. Service – POP3; Source LAN/LAN-Net; Destination - WAN/All-nets. Click on Traffic Shaping tab and add the pipes for outgoing traffic (Forward Chain – POP3-out, Standard-out) and incoming traffic (Return Chain – POP3-in, Standard-in). Set Precedence to "7".

| Policies » Traffic Management » Traffic Sha                                            | ng » Pipe Rules » wan1-p                        | op3                                | 1   |  |  |  |  |
|----------------------------------------------------------------------------------------|-------------------------------------------------|------------------------------------|-----|--|--|--|--|
| wan1-pop3                                                                              |                                                 |                                    |     |  |  |  |  |
| A Pipe Rule determines traffic shaping po<br>with the same granularity as the standard | icy - which Pipes to use<br>ruleset.            | - for one or more types of traffic |     |  |  |  |  |
| General Traffic Shaping                                                                |                                                 |                                    |     |  |  |  |  |
| Name:                                                                                  | wan1-pop3                                       |                                    |     |  |  |  |  |
| Service:                                                                               | opp3 🔹                                          |                                    |     |  |  |  |  |
| Schedule:                                                                              | (None)                                          |                                    |     |  |  |  |  |
| Address Filter                                                                         |                                                 |                                    |     |  |  |  |  |
|                                                                                        |                                                 |                                    |     |  |  |  |  |
| Source:                                                                                | nterface N                                      | Ietwork                            |     |  |  |  |  |
| Destination:                                                                           | wan1 👻                                          | all-nets                           |     |  |  |  |  |
| General Traffic Shaping                                                                |                                                 |                                    | _   |  |  |  |  |
| Pipe Chains                                                                            |                                                 |                                    |     |  |  |  |  |
| Forward cha                                                                            | Available                                       | Selected                           |     |  |  |  |  |
|                                                                                        | http-in<br>http-out<br>pop3-in<br>wan1-std-in   | <pre>pop3-out wan1-std-out </pre>  | •   |  |  |  |  |
|                                                                                        | + Include                                       | × Remove                           | · · |  |  |  |  |
| Return cha                                                                             | Available                                       | Selected                           |     |  |  |  |  |
|                                                                                        | http-in<br>http-out<br>pop3-out<br>wan1-std-out | <pre>pop3-in wan1-std-in </pre>    | •   |  |  |  |  |
|                                                                                        |                                                 | × Remove                           |     |  |  |  |  |
| Precedence                                                                             |                                                 |                                    |     |  |  |  |  |
| Precedenc                                                                              | e: Use fixed                                    | *                                  |     |  |  |  |  |
| Fixed Precedent                                                                        | e: 7 💌                                          |                                    |     |  |  |  |  |

**Step 7.** Create another Pipe Rule for the rest of the services. Click on Traffic Shaping tab and add the pipes for outgoing traffic (Forward Chain - Standard-out) and incoming traffic (Return Chain - Standard-in). Set Precedence to "0".

| Delicios » Troffie Management » Troffie Shaning » Dine Dulee » want all                                                                                  |                                                                                   |                                                                                                    |                                       |                                                                 |        |  |  |  |
|----------------------------------------------------------------------------------------------------|-----------------------------------------------------------------------------------|----------------------------------------------------------------------------------------------------|---------------------------------------|-----------------------------------------------------------------|--------|--|--|--|
| Policies » Traffic Management » Traffic Shaping » Pipe Rules » wan1-all                                                                                  |                                                                                   |                                                                                                    |                                       |                                                                 |        |  |  |  |
| wan1-all                                                                                                    |                                                                                   |                                                                                                    |                                       |                                                                 |        |  |  |  |
| A Pipe Rule determines traffic shaping policy - which Pipes to use - for one or more types of traffic with the same granularity as the standard ruleset. |                                                                                   |                                                                                                    |                                       |                                                                 |        |  |  |  |
|                                                                                                    | General Traffic Shaping                                                           |                                                                                                    |                                       |                                                                 |        |  |  |  |
|                                                                                                    | Name:                                                                             | wan1-all                                                                                                    |                                       |                                                                 |        |  |  |  |
|                                                                                                    | Service:                                                                          | all_services                                                                                                    |                                       |                                                                 |        |  |  |  |
|                                                                                                    | Schedule:                                                                         | (None) 👻                                                                                                    |                                       |                                                                 |        |  |  |  |
|                                                                                                    |                                                                                   |                                                                                                    |                                       |                                                                 |        |  |  |  |
| Ac                                                                                                    | ddress Filter                                                                     |                                                                                                    |                                       |                                                                 |        |  |  |  |
|                                                                                                    |                                                                                   |                                                                                                    |                                       |                                                                 |        |  |  |  |
|                                                                                                    |                                                                                   | Interface N                                                                                                    | etwork                                |                                                                 |        |  |  |  |
|                                                                                                    | Source:                                                                           | lan 🔹                                                                                                    | 4 lannet                              | *                                                               |        |  |  |  |
|                                                                                                    | Destination:                                                                      | wan1                                                                                                    | 4 all-nets                            | ·                                                               |        |  |  |  |
|                                                                                                    | General Traffic Shaning                                                           |                                                                                                    |                                       |                                                                 |        |  |  |  |
|                                                                                                    | Pine Chains                                                                       |                                                                                                    |                                       |                                                                 |        |  |  |  |
|                                                                                                    |                                                                                   |                                                                                                    |                                       |                                                                 |        |  |  |  |
| _                                                                                                    |                                                                                   |                                                                                                    |                                       |                                                                 |        |  |  |  |
| _                                                                                                    | Forward chain:                                                                    | Available                                                                                                    |                                       | Selected                                                        |        |  |  |  |
| _                                                                                                    | Forward chain:                                                                    | Available<br>http-in                                                                                                    | *                                     | Selected<br>wan1-std-out                                        | A      |  |  |  |
| _                                                                                                    | Forward chain:                                                                    | Available<br>http-in<br>http-out<br>pop3-in                                                                                                    | •                                     | Selected<br>wan1-std-out                                        | A      |  |  |  |
|                                                                                                    | Forward chain:                                                                    | Available<br>http-in<br>http-out<br>pop3-in<br>pop3-out<br>wan1-std-in                                                                                                    | •                                     | Selected<br>wan1-std-out                                        | *      |  |  |  |
|                                                                                                    | Forward chain:                                                                    | Available<br>http-in<br>http-out<br>pop3-in<br>pop3-out<br>wan1-std-in                                                                                                    | ·                                     | Selected<br>wan1-std-out                                        |        |  |  |  |
|                                                                                                    | Forward chain:                                                                    | Available<br>http-in<br>http-out<br>pop3-in<br>pop3-out<br>wan1-std-in<br>+ Include                                                                                                    |                                       | Selected<br>wan1-std-out                                        | •<br>• |  |  |  |
|                                                                                                    | Forward chain:<br>Return chain:                                                   | Available<br>http-in<br>http-out<br>pop3-in<br>pop3-out<br>wan1-std-in<br>+ Include<br>Available                                                                                                 |                                       | Selected<br>wan1-std-out<br>× Remove<br>Selected                |        |  |  |  |
|                                                                                                    | Forward chain:<br>Return chain:                                                   | Available<br>http-in<br>http-out<br>pop3-in<br>pop3-out<br>wan1-std-in<br>+ Include<br>Available<br>http-in<br>http-out                                                                          | · · · · · · · · · · · · · · · · · · · | Selected<br>wan1-std-out<br>× Remove<br>Selected<br>wan1-std-in |        |  |  |  |
|                                                                                                    | Forward chain:<br>Return chain:                                                   | Available<br>http-in<br>http-out<br>pop3-in<br>pop3-out<br>wan1-std-in<br>+ Include<br>Available<br>http-in<br>http-out<br>pop3-in                                                               |                                       | Selected<br>wan1-std-out<br>X Remove<br>Selected<br>wan1-std-in |        |  |  |  |
|                                                                                                    | Forward chain:<br>Return chain:                                                   | Available<br>http-in<br>http-out<br>pop3-in<br>pop3-out<br>wan1-std-in<br>+ Include<br>Available<br>http-in<br>http-out<br>pop3-in<br>pop3-out<br>wan1-std-out                                   |                                       | Selected wan1-std-out Kemove Selected wan1-std-in               |        |  |  |  |
|                                                                                                    | Forward chain:<br>Return chain:                                                   | Available<br>http-in<br>http-out<br>pop3-in<br>pop3-out<br>wan1-std-in<br>+ Include<br>Available<br>http-in<br>http-out<br>pop3-in<br>pop3-out<br>wan1-std-out                                   |                                       | Selected wan1-std-out Kemove Selected wan1-std-in               |        |  |  |  |
|                                                                                                    | Forward chain:<br>Return chain:                                                   | Available<br>http-in<br>http-out<br>pop3-in<br>pop3-out<br>wan1-std-in<br>+ Include<br>Available<br>http-in<br>http-out<br>pop3-in<br>pop3-out<br>wan1-std-out<br>+ Include                      |                                       | Selected wan1-std-out Kemove Selected wan1-std-in Kemove        |        |  |  |  |
|                                                                                                    | Forward chain:<br>Return chain:<br>Precedence                                     | Available<br>http-in<br>http-out<br>pop3-in<br>pop3-out<br>wan1-std-in<br>+ Include<br>Available<br>http-in<br>http-out<br>pop3-in<br>pop3-out<br>wan1-std-out<br>+ Include                      |                                       | Selected wan1-std-out Kemove Selected wan1-std-in Kemove        |        |  |  |  |
|                                                                                                    | Forward chain:<br>Return chain:<br>Precedence                                     | Available<br>http-in<br>http-out<br>pop3-in<br>pop3-out<br>wan1-std-in<br>+ Include<br>Available<br>http-in<br>http-out<br>pop3-in<br>pop3-out<br>wan1-std-out<br>+ Include<br>Use fixed         |                                       | Selected wan1-std-out  Remove Selected wan1-std-in  Remove      |        |  |  |  |
|                                                                                                    | Forward chain:<br>Return chain:<br>Precedence<br>Precedence:<br>Fixed Precedence: | Available<br>http-in<br>http-out<br>pop3-in<br>pop3-out<br>wan1-std-in<br>+ Include<br>Available<br>http-in<br>http-out<br>pop3-in<br>pop3-out<br>wan1-std-out<br>+ Include<br>Use fixed<br>0 	v |                                       | Selected wan1-std-out Kemove Selected wan1-std-in Kemove        |        |  |  |  |

Make sure that the Pipe Rule for the rest of the traffic is positioned **after** the other rules.

| Policies » Traffic Management » Traffic Shaping » Pipe Rules |                  |                 |                |                 |                         |               |          |  |  |
|--------------------------------------------------------------|------------------|-----------------|----------------|-----------------|-------------------------|---------------|----------|--|--|
| Pip                                                          | Pipe Rules       |                 |                |                 |                         |               |          |  |  |
| Define                                                       | a traffic shapii | ng policy by sp | pecifying what | network traffic | c should flow t         | hrough what p | ipes.    |  |  |
| + Ad                                                         | + Add            |                 |                |                 |                         |               |          |  |  |
| # •                                                          | Name             | Source int      | Source ne      | Destinatio      | Destinatio              | Service       | Comments |  |  |
| 1                                                            | 🦉 wan1-http      | 📑 lan           | 4 lannet       | 🔤 wan1          | 4 all-nets              | 🗟 http-all    |          |  |  |
| 2                                                            | 🦉 wan1-pop3      | 🔤 lan           | 4 lannet       | 🚟 wan1          | 4 all-nets              | 🗟 рор3        |          |  |  |
| 3                                                            | 🦉 wan1-all       | 📑 lan           | 🕞 lannet       | 📑 wan1          | $\mathbb{G}_4$ all-nets | all_service:  |          |  |  |

**Step 8.** Go to Policies > Firewalling > Main IP Rules > "lan\_to\_wan". Create additional NAT rules for HTTP and POP3 traffic (you can "clone" the default "allow\_standard" NAT rule and change "all\_tcpudp" service to HTTP and POP3).

Make sure the new NAT rules are positioned above the "allow\_standard" NAT rule.

| Policie | Policies » Firewalling » Rules » Main IP Rules » lan_to_wan1 |        |            |               |                 |                 |                        |                     |
|---------|--------------------------------------------------------------|--------|------------|---------------|-----------------|-----------------|------------------------|---------------------|
| lan     | lan_to_wan1                                                  |        |            |               |                 |                 |                        |                     |
| An IP   | Rule Folder can be use                                       | d to g | group IP R | ules into log | ical groups for | better overviev | / and simplified manag | ement.              |
|         |                                                              |        |            |               |                 |                 |                        |                     |
| + Ac    | ld 🔹 🗸 🗹 E                                                   | dit th | nis object |               |                 |                 |                        |                     |
|         |                                                              |        |            |               |                 | )               | )                      |                     |
| # ^     | Name                                                         | L      | Src If     | Src Net       | Dest If         | Dest Net        | Service                | Address Translation |
| 1       | drop_smb-all                                                 |        | 🚟 lan      | 4 lannet      | 📑 wan1          | 4 all-nets      | 🗟 smb-all              |                     |
| 2       | ▶ allow_ping-outbound                                        |        | 🚟 lan      | ק lannet      | 🚟 wan1          | 📮 all-nets      | a ping-outbound        | SRC:NAT             |
| 3       | allow_ftp-passthrougl                                        |        | 🚟 lan      | ק lannet      | 🚟 wan1          | ק all-nets      | 🗟 ftp-passthrough-av   | SRC:NAT             |
| 4       | ▶ POP3_NAT                                                   |        | 📑 lan      | G lannet      | 🗃 wan1          | 🕞 all-nets      | 🗟 рор3                 | SRC:NAT             |
| 5       | ► HTTP_NAT                                                   |        | 📑 lan      | G lannet      | 📑 wan1          | ק all-nets      | 🗟 http-all             | SRC:NAT             |
| 6       | ▶ allow_standard                                             |        | 🚟 lan      | 4 lannet      | 🗃 wan1          | 4 all-nets      | 🗟 all_tcpudp           | SRC:NAT             |
| -       |                                                              |        |            |               |                 |                 |                        |                     |

**Step 9.** After the configuration is done, click "Configuration" in main bar and select "Save and Activate". Then click OK to confirm. Wait for 15 sec. You will be automatically redirected to the firewall's LAN IP address.

NOTE: If you do not re-login into the firewall within 30 sec, the configuration is reverted to its previous state. The validation timeout can be adjusted under System > Remote Management > Advanced Settings.

|                       |                                                   | Setup Wizard 1 Configuration                                                                                                    | Notifications 0 🏼 🏝 admin                      |
|-----------------------|---------------------------------------------------|----------------------------------------------------------------------------------------------------|------------------------------------------------|
| Status                | System                                            | The configuration has been changed.                                                                                                    |                                                |
| Run-time Int          | formation M                                       | Save and Activate                                                                                                    |                                                |
|                       |                                                   | View Changes                                                                                                    |                                                |
| Save                  | Configurat                                        | Discard changes                                                                                                    |                                                |
| Save and              | activate changes n                                |                                                                                                    |                                                |
| Save and A            | Activate                                          |                                                                                                    |                                                |
| Are you :             | sure you want to save                             | e the configuration?                                                                                                    |                                                |
| An admir<br>revert to | nistrator needs to log<br>its previous configura  | n within 30 seconds to verify the new configuration. Otherwise the unit will assume tion.                                                                                 | that you accidentally locked yourself out, and |
| Note: Du<br>configura | e to configuration cha<br>ation. You will need to | nges the currently active user admin (192.168.10.151) will no longer be automatical<br>manually login with an administrator user account to verify the new configuration. | ly logged on after the activation of the new   |
|                       |                                                   |                                                                                                    | OK Cancel                                      |

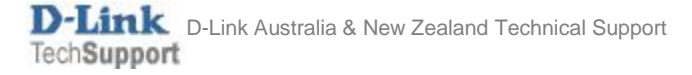